# Import Tapes from Physical Tape Library To FalconStor VTL

#### PURPOSE:

FalconStor's VTL's import function allows an administrator to copy the data from a physical tape to a virtual tape. Doing so, then enables global data deduplication, enterprise wide replication and tape export to cloud storage without requiring changes to the existing environment.

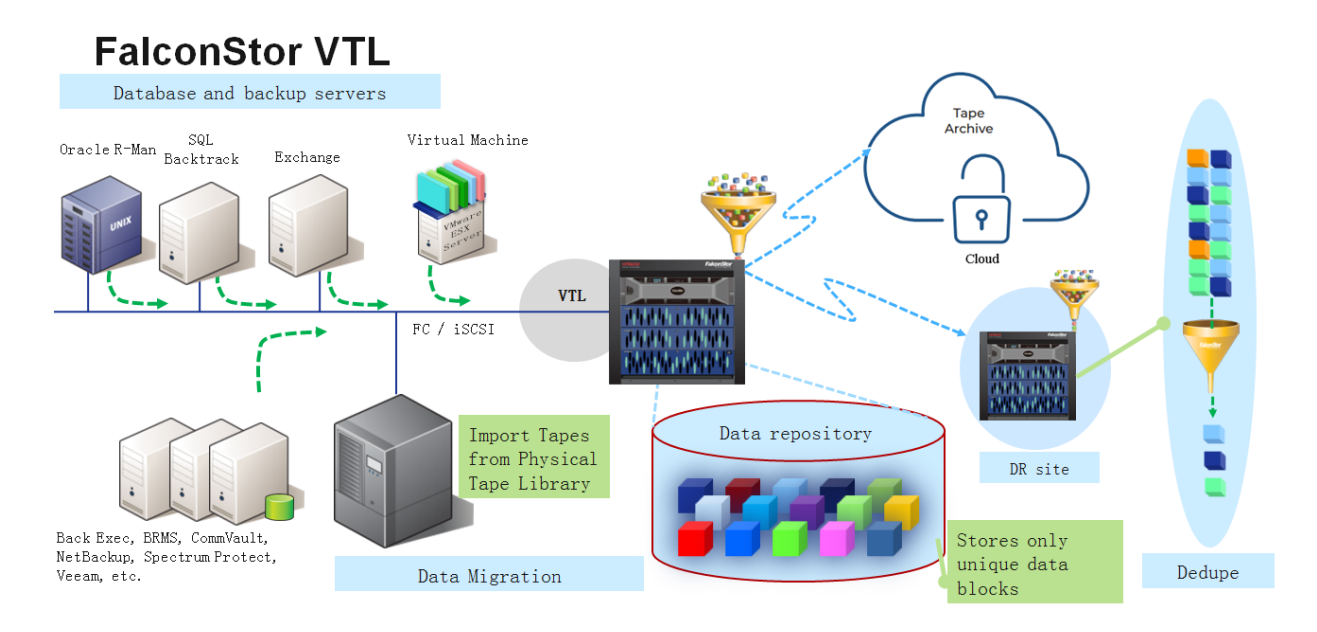

#### **ENVIRONMENT:**

The FalconStor VTL server is configured for production, any of the 50+ supported physical tape library with tape drives and tapes is available. For a complete list of all supported physical libraries, tape drives visit our certification matrix at: <u>https://www.falconstor.com/certification-matrix/tape-devices</u>

#### **PRE-OPERATION CHECKLIST:**

A maintenance window is needed if the physical tape library has not been added to the VTL server from the VTL console.

701 Brazos Street, Suite 400 Austin, TX 78701 Tel: 631.777.5188 Fax: 631.501.7633

#### DETAILED INSTRUCTIONS:

1. Configure the fibre channel ("FC") zones between the VTL server and physical tape library, as well as the VTL server and physical tape drives.

Note: It is recommended to use 2-member soft FC zones (one initiator and one target). Example: VTL FC port 100's initiator WWPN: 21:00:00:24:ff:42:1d:79 Physical tape library's WWPN: 21:00:00:0d:77:3a:f2:a6 Physical tape drive 1's WWPN: 21:00:00:0d:77:3a:f2:a7 Switch: Brocade FC switch with active configuration named Production alicreate VTL\_100i, 21:00:00:24:ff:42:1d:79 alicreate PTL, 21:00:00:0d:77:3a:f2:a6 alicreate PTD 1, 21:00:00:0d:77:3a:f2:a7

zonecreate VTL\_100i\_PTL, VTL\_100i zoneadd VTL\_100i\_PTL, PTL zonecreate VTL\_100i\_PTD\_1, VTL\_100i zoneadd VTL\_100i\_PTD\_1, PTD\_1

cfgadd Production, VTL\_100i\_PTL cfgadd Production, VTL\_100i\_PTD\_1

cfgsave cfgenable Production

- 2. Provision the physical tape library and physical tape drives to the VTL server.
- 3. From the VTL console, connect to the VTL server.

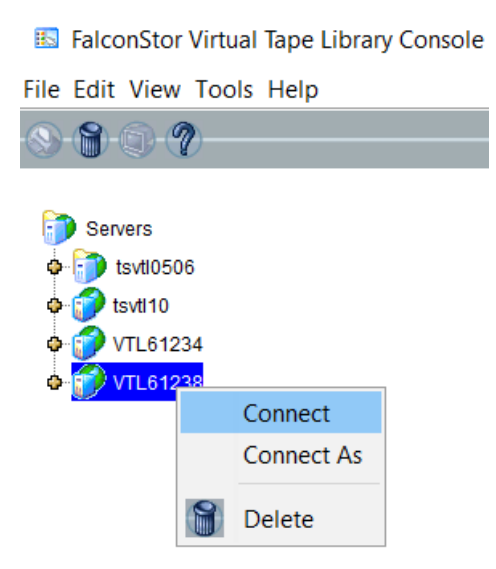

4. Go to Tools menu -> Console Options -> Change the Display Mode from Standard to Configuration.

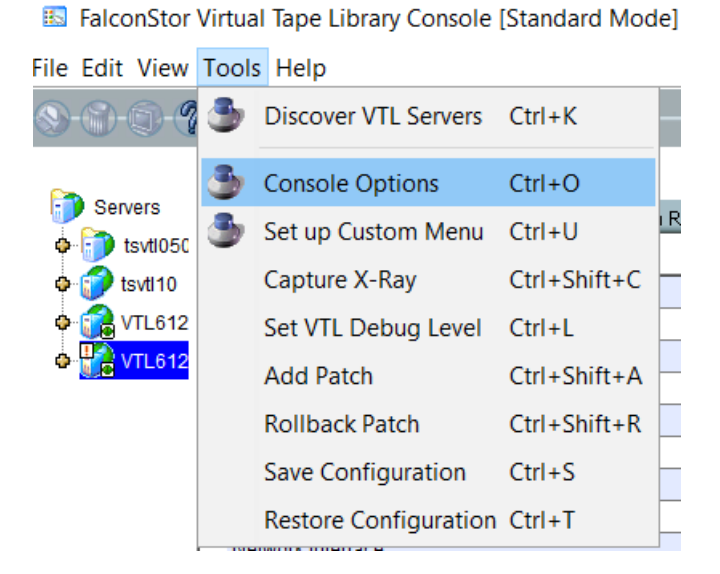

701 Brazos Street, Suite 400 Austin, TX 78701 Tel: 631.777.5188 Fax: 631.501.7633

## F A L C O N S T O R

| 🗈 Virtual Tape Library Console 🛛 🗙                                                 |
|------------------------------------------------------------------------------------|
| Console Options                                                                    |
| Choose a language for Console display Auto detect<br>Remember password for session |
| Automatically time out servers after 0 minute(s)                                   |
| Do not show the welcome screen for wizards                                         |
| Enable advanced tape creation method                                               |
| Scan for accessibility themes                                                      |
| Sort physical devices by Name $\sim$                                               |
| Number of days of event log to display $15\frac{1}{15}$                            |
| Display in Configuration $\vee$ mode                                               |
| <u>Q</u> K <u>C</u> ancel                                                          |

5. Go to the Physical Resources -> Storage HBAs -> Right click and select the Rescan option to pick up the new physical tape library and tape drives.

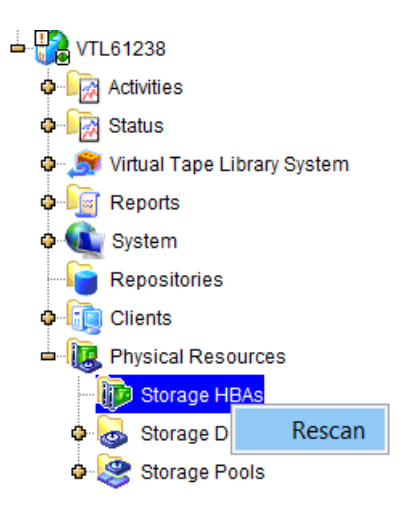

701 Brazos Street, Suite 400 Austin, TX 78701 Tel: 631.777.5188 Fax: 631.501.7633

6. Make sure there are no I/O activities (no backup jobs, no export jobs). Then click the Yes button to continue.

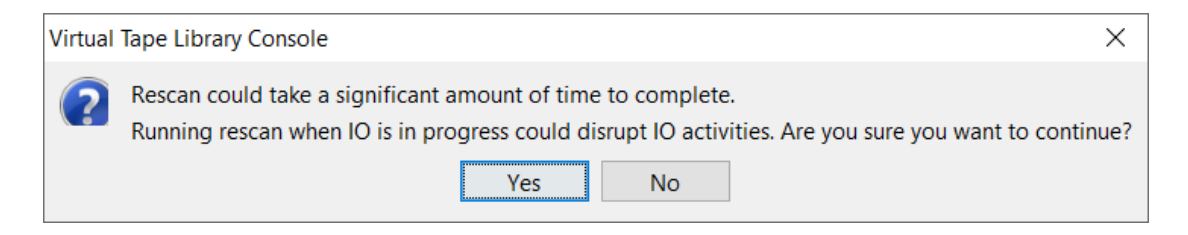

7. Select the Discover New Devices option and then click on the Ok button.

| 🔝 Virtua   | Virtual Tape Library Console                         |     |                         |    |  |  |  |  |
|------------|------------------------------------------------------|-----|-------------------------|----|--|--|--|--|
| Specify Ad | apter, SCSI ID and LUN r                             | ang | jes to scan             |    |  |  |  |  |
| ⊖ Sca      | an Existing Devices<br>cover New Devices             |     |                         |    |  |  |  |  |
| Adapter:   | 100                                                  | to  | 101                     |    |  |  |  |  |
| SCSHD:     | 0                                                    | to  | 15                      |    |  |  |  |  |
| () U       | lse Report LUNs                                      |     |                         |    |  |  |  |  |
| - OL       | UN Range                                             |     |                         | -  |  |  |  |  |
|            | 0                                                    | to  | 0                       |    |  |  |  |  |
| S          | Stop scan when a LUN without a device is encountered |     |                         |    |  |  |  |  |
|            |                                                      |     | <u>O</u> K <u>C</u> and | el |  |  |  |  |

701 Brazos Street, Suite 400 Austin, TX 78701 Tel: 631.777.5188 Fax: 631.501.7633

8. Once the physical tape library and physical tape drives are pick up, it will be display under the Physical Resources -> Storage Devices -> Fibre Channel Devices Tree

| ↓ CTL61238 ↓ Ctivities        | ۵    | 8 devices with filtering off. |                      |              |
|-------------------------------|------|-------------------------------|----------------------|--------------|
| 💠 🔯 Status                    | 11   | Device Name                   | Vendor ID:Product ID | SCSI Address |
| 🛱 Virtual Tape Library System | 11   | 6 FALCON: IPSTOR DISK         | FALCON: IPSTOR DISK  | 100:0:0:0    |
| A C Reports                   | 11   | 6 FALCON: IPSTOR DISK         | FALCON: IPSTOR DISK  | 100:0:0:1    |
| Reports                       | 11   | 5 FALCON: IPSTOR DISK         | FALCON: IPSTOR DISK  | 100:0:0:2    |
| Repositories                  |      | 6 FALCON: IPSTOR DISK         | FALCON: IPSTOR DISK  | 100:0:0:3    |
| 🗢 🚛 System                    | 11   | 6 FALCON: IPSTOR DISK         | FALCON: IPSTOR DISK  | 100:0:0:4    |
| 🕂 📆 Clients                   | 11   | 6 FALCON: IPSTOR DISK         | FALCON: IPSTOR DISK  | 100:0:0:5    |
| Hosted Backup Client          | 11   | IBM:03584L32                  | IBM:03584L32         | 100:0:1:0    |
| 🖻 🧓 FC Clients                | Ш    | 2 IBM:ULT3580-TD3             | IBM:ULT3580-TD3      | 100:0:1:1    |
| 🛄 IBMi                        | 11   |                               |                      |              |
| 🛥 🛺 Physical Resources        | Ш    |                               |                      |              |
| - 🗊 Storage HBAs              | - MI |                               |                      |              |
| Storage Devices               |      |                               |                      |              |
| Eibra Channal Davicas         |      | Total: 8                      |                      |              |
| SCSI Devices                  |      | 0                             |                      |              |

9. Go to Virtual Tape Library System -> Physical Tape Libraries -> Right Click -> Assign

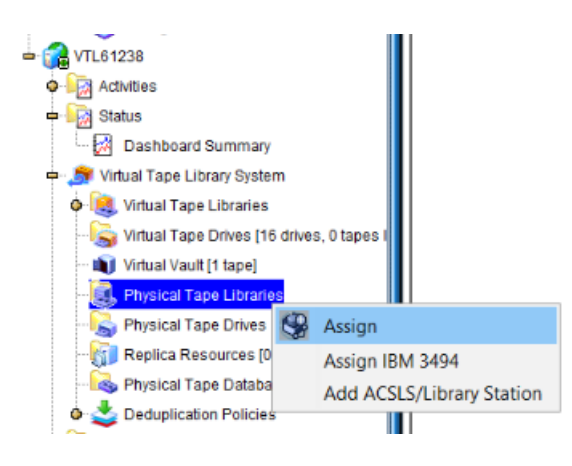

10. Select the Physical Tape Library and click the Assign button for adding it to the VTL server.

| Device Name             | SCSI Address |
|-------------------------|--------------|
| J IDM.0004632           | 100.0.1.0    |
| elect All De-Select All |              |
|                         |              |

11. Right click the newly added physical tape library under Physical Tape Libraries -> Assign

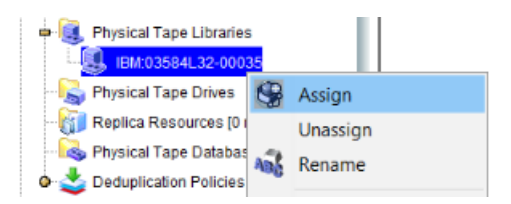

12. Select all the physical tape drives that belonging to the physical tape library and then click the Assign button.

| Assign Physical Tape Drives            | ×                                                |
|----------------------------------------|--------------------------------------------------|
| Select physical tape drives to be assi | gned to the physical library "IBM:03584L32-00035 |
| Device Name                            | SCSI Address                                     |
| S IBM:ULT3580-TD3                      | 100:0:1:1                                        |
| Select All De-Select All               |                                                  |
|                                        | Assign Cancel                                    |

701 Brazos Street, Suite 400 Austin, TX 78701 Tel: 631.777.5188 Fax: 631.501.7633

13. If there are any manual changes on the physical tape library like adding physical tapes, then update the changes on the VTL server by right-clicking the newly added physical tape library under the Physical Tape Libraries tree -> Inventory

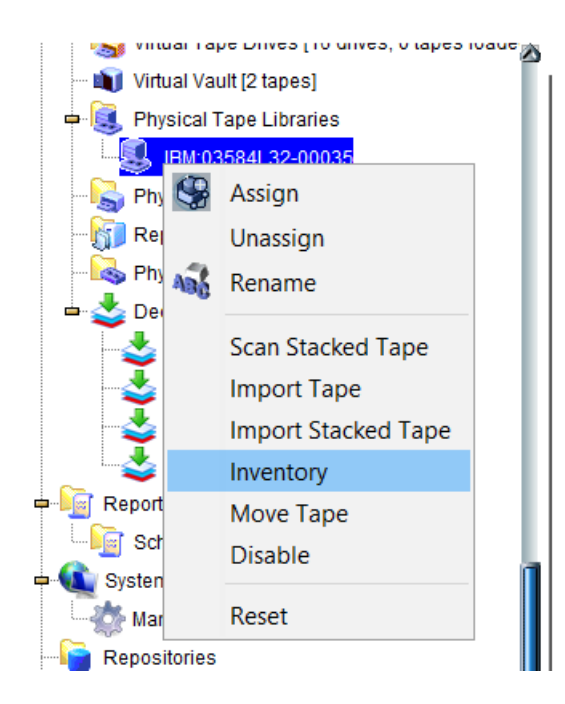

| General Layo | out Physical Dr | ives Physical Tapes Performance |
|--------------|-----------------|---------------------------------|
| Barcode      | Location        | Stacked Tape                    |
| DEMO00L3     | In Slot:0       | No                              |
| DEMO01L3     | In Slot:1       | No                              |
| DEMO02L3     | In Slot:2       | No                              |
| DEMO03L3     | In Slot:3       | No                              |

14. Create a new virtual tape library with same tape drive type technologies (IBM LTO, HP LTO, Quantum DLT etc)

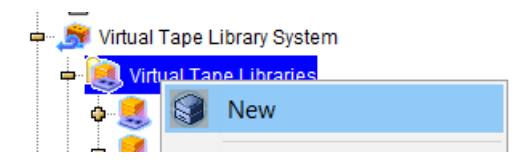

<u>Note</u>: VTL can import data from physical tape to virtual tape by using newer generation of the same tape drive type technologies. For example, the physical tape drive is IBM LTO3 and the virtual tape drive is IBM LTO7. However, please make sure the backup software's restore job is compatible with newer tape drive type. Otherwise, use the same or one generation newer drive type.

F A L C O N S T O R

15. To import physical tapes to the VTL server, right click on the newly physical tape library - > Import Tape

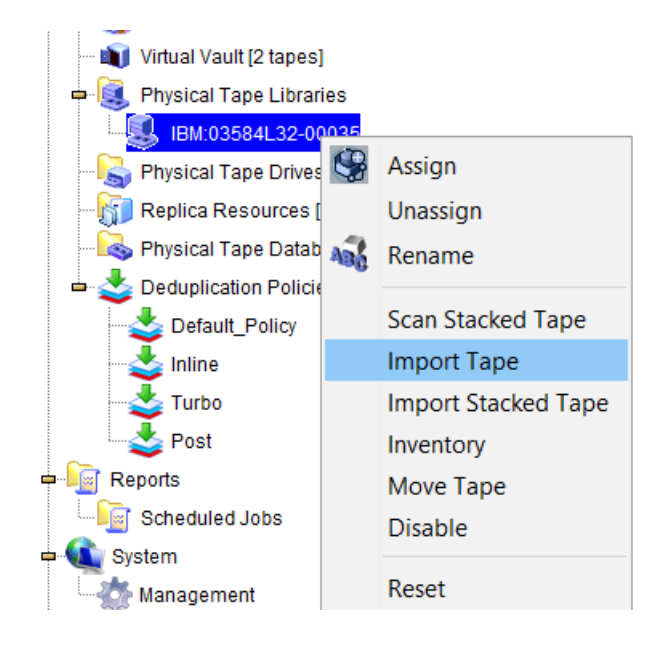

16. Pick the destination virtual tape library for placing the import tape. Then click Next button.

| mport Physical Tape To Virtual Library Wizard - [ VTL          | .61238 ]         | > |
|----------------------------------------------------------------|------------------|---|
| Select the virtual library to which you want to import a tape. |                  |   |
| 🥞 Select the virtual library to which you want to import.      |                  |   |
| Virtual Tape Library                                           |                  |   |
| IBM-TS3500L22-00023                                            |                  | 1 |
| IBM-TS3500L32-00026                                            |                  |   |
| IBM-TS3500L32-00030-Demo                                       |                  |   |
|                                                                |                  |   |
| Click <next> to continue.</next>                               |                  |   |
|                                                                | Back Next Cancel |   |

17. Select the Copy Mode for the import job.

| mport Physical Tape To Virtual Library Wizard - [VTL61238]                                                                                                    | < |
|----------------------------------------------------------------------------------------------------|---|
| Select the import mode for importing a tape.                                                                                                    |   |
| Select the import mode for importing a tape.                                                                                                    |   |
| Copy Mode                                                                                                    |   |
| Copies the contents of a physical tape onto a virtual tape and retains the physical tape after the data is<br>transferred.                                                                                                    |   |
| O Direct Access Mode                                                                                                    |   |
| Links a physical tape to its virtual counterpart. This gives the backup application immediate access to<br>the tape data without waiting for a complete copy. This is useful when you need to restore a small<br>amount of data from a physical tape. |   |
| O Recycle Mode                                                                                                    |   |
| Recycles a physical tape after its retention period has been reached.                                                                                                    |   |
| Decrypt data with the selected key when importing a physical tape                                                                                                    |   |
| Select a key:                                                                                                    |   |
| Click <next> to continue.</next>                                                                                                    |   |
| Back Next Cancel                                                                                                    |   |

18. Select the physical tapes that will be imported and click the Next button.

| Ma | Virtual Tape Library: IBM-<br>aximum physical tapes that ( | rS3500L32-00026. Import Mo<br>can be imported: 6. | nary.<br>Ide: Copy Mode. Total Fre | ee Slots: 247. |        |
|----|------------------------------------------------------------|---------------------------------------------------|------------------------------------|----------------|--------|
| *  | Physical Tape Barcode                                      | Location                                          | Virtual Tape Bar                   | Slot           |        |
|    | DEMO00L3                                                   | slot: 0                                           | DEMO00L3                           | 6              | $\sim$ |
|    | DEMO01L3                                                   | slot: 1                                           | DEMO01L3                           | 7              | $\sim$ |
|    | DEMO02L3                                                   | slot: 2                                           | DEMO02L3                           | 8              | $\sim$ |
|    | DEMO03L3                                                   | slot: 3                                           | DEMO03L3                           | 9              | $\sim$ |
|    | DEMO04L3                                                   | slot: 4                                           | DEMO04L3                           | 10             | $\sim$ |
|    | DEMO05L3                                                   | slot: 5                                           | DEMO05L3                           | 11             | ~      |
|    | Select All De-Select<br>ick <next> to continue.</next>     | All                                               |                                    |                |        |

701 Brazos Street, Suite 400 Austin, TX 78701 Tel: 631.777.5188 Fax: 631.501.7633

19. Select the storage LUN for saving the data and click Next button.

| Total Available Space: 129,508 MB<br>Total Selected Space: 129,508 MB |   |                     |           |            |              |
|-----------------------------------------------------------------------|---|---------------------|-----------|------------|--------------|
| Storage Pools     Physical Devices                                    | • | Device Name         | SCSI Addr | Available( | Availability |
|                                                                       |   | FALCON: IPSTOR DISK | 100:0:0:3 | 129,508    | Available    |

20. Review the import request and click Finish button to submit the import job(s).

| Import Physical Tape To Virtual Library Wizard - [ VTL6                                                                                                    | 51238 ]                                | ×   |
|----------------------------------------------------------------------------------------------------|----------------------------------------|-----|
| Verify and import                                                                                                    |                                        |     |
| Verify and import                                                                                                    |                                        |     |
| Virtual Library Name: IBM-T \$3500L32-00026<br>Physical Tape<br>Barcode: DEMO05L3<br>Virtual Tape Barcode: DEMO05L3<br>Mode: Copy<br>Physical Tape In Slot: 5<br>To Slot: 11 |                                        |     |
|                                                                                                    | <u>B</u> ack <u>Finish</u> <u>C</u> an | cel |

21. An import job will be created for each selected physical tapes and display under the Activities -> Tape Import/Export Queue

| - 128                                | Â  | 1 job with filt | ering off. [1 active,0 completed]        |                 |                  |
|--------------------------------------|----|-----------------|------------------------------------------|-----------------|------------------|
| Deductive let Over                   | Ш. | Job ID          | Туре                                     | Virtual Barcode | Physical Barcode |
| Deduplication Job Queue              | Ш. |                 | Import from Physical Tape Library (Copy) | DEMO05L3        | DEMO05L3         |
| 🧽 Unique Replication Queue           | Ш. |                 |                                          |                 |                  |
|                                      | Ш. |                 |                                          |                 |                  |
| 🖙 🍣 Tape Import/Export Queue [1 Job] |    |                 |                                          |                 |                  |

22. Once the import job is completed, the corresponding virtual tape for each import job will be show up in the destination virtual tape library.

 $\mathbf{A}$ 

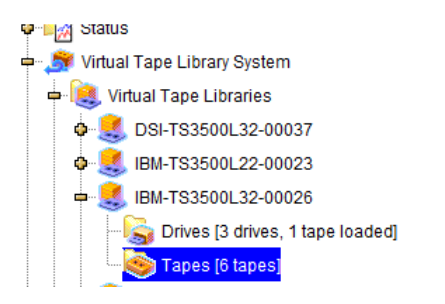

| 6 tapes with filtering off.   |          |          |            |
|-------------------------------|----------|----------|------------|
| Name                          | Barcode  | Size(MB) | Location   |
| VirtualTape-TS3500L32-00004   | 001A00L5 | 46,080   | In Drive:2 |
| 🍥 VirtualTape-TS3500L32-00005 | 001A01L5 | 25,600   | In Slot:1  |
| VirtualTape-TS3500L32-00006   | 001A02L5 | 0        | In Slot:2  |
| 🍥 VirtualTape-TS3500L32-00007 | 001A03L5 | 0        | In Slot:3  |
| 🍥 VirtualTape-TS3500L32-00008 | 001A04L5 | 0        | In Slot:4  |
| irtualTape-00016              | DEMO05L3 | 5,120    | In Slot:5  |

701 Brazos Street, Suite 400 Austin, TX 78701 Tel: 631.777.5188 Fax: 631.501.7633